一、 账户注册与登录

## (一) 新用户申报

主页左侧点击"注册",账户用户名为手机号,不支持其他
 类型用户名注册。

| 首页   双创资讯         | 服务项目   精彩活动                 | 企业用户注册                                 |    |
|-------------------|-----------------------------|----------------------------------------|----|
| () 您好             | 合肥而新区发布全国的                  | *登录账号 13635695464                      |    |
| 双迎登录双创合册<br>登录 注册 |                             | *验证码 244908 重试 (23)                    |    |
| 服务商入驻             |                             | * <u>论整密府</u> ·······                  | 6- |
|                   |                             | ************************************** |    |
| 项目调度              | 包头转主高新区;<br>"牵地即开工"为项目审社搜办; | ■ ◎ 阅读并同意《双创合肥注册协议》                    |    |
| 🐣 专精特新认定          |                             |                                        |    |
| 創业基地认定            | [科技日报]合肥高新区发布全国首个开发         | ∑ □ 注册                                 |    |

注册成功后请勿直接登录。退回到主页从"专精特新认定"系
 统登录,补齐企业信息。

| 联合 一                            | <ul> <li>         びの登録双创合肥         <ul> <li></li></ul></li></ul> |
|---------------------------------|------------------------------------------------------------------|
| 合肥命专得特新中心                       | 小企业认定系统                                                          |
| 仔细核对信息、填错后<br>・ 用户名:<br>・ 企业名称: | <b>无法修改!</b><br>13635695464<br><sup>支精特新申报测试1</sup>              |
| * 联系人:                          | ्रियां उत्तर 1                                                   |
| • 手机号码:                         | 13888888888                                                      |
| が川海运会・<br>统一社会<br>信用代码:         | 91340112345678945H                                               |

(二) 往年用户申报

 主页点击"专精特新认定"登录申报系统,点击普通登录, 请勿使用"手机号快速登录"。

2. 往年非手机号注册账户请重新注册,或拨打 010-82825988 查 询。

| () 您好          | 用户登录          |         |
|----------------|---------------|---------|
| 次迎登录双创合肥       | 普通登录          | 手机号快速登录 |
| 服务商入驻          | A 18155136666 |         |
| <b>读</b> 》项目为度 | <b></b>       |         |
| 🗳 专精特新认定       |               | 忘记密码?   |
| 創业基地认定         | Ę             | Ž录      |

二、 填报注意事项

1. "单位名称" "信用代码"信息仔细核对,如需修改请联

系 010-82825988!

|          |                    | 合肥市"专精  | 特新"中小企业申报         |            |                   |
|----------|--------------------|---------|-------------------|------------|-------------------|
| 县(市)区、开  | 发区:蜀山区             | 状态: 未上报 | 单位: 人、万元 , *号为必填项 |            |                   |
| ○ 信息已保存  |                    | 企业基本    | ▶ 信息 ≫ 收缩         |            |                   |
| *单位名称    | 中小                 |         | *成立时间             | 2018-10-01 |                   |
| 社会统一信用代码 | 91340100711787444H |         | *邮政编码             | 200000     |                   |
| *详细地址    | 合肥市蜀山区望江西路800号个    |         |                   |            |                   |
| *企业性质    | 内资企业 🔹             | *所属行业   | 农、林、牧、渔业          | ▼ 农业       | T                 |
| *法人代表    | 张三                 | *联系电话   | 13912345678       | *电子邮件      | 3218073960@qq.com |
| *联系人     | 张三                 | *联系电话   | 13912345678       | *电子邮件      | 3218073960@qq.com |
| *注册资本    | 500000             | *资产总额   | 8000000           | *从业人数      | 20                |
|          |                    |         |                   |            | 保存                |
|          |                    |         |                   |            |                   |

2. 系统自动统计数量,不支持手动填写,附件支持 jpg.word.pdf格式,单个附件最大支持10M。

| 实用新型专利                  | ◎ 有 ◎ 无              | 数量<br>2          | 软件著作权                | ◎有 ◎无           | 数量<br>0               |
|-------------------------|----------------------|------------------|----------------------|-----------------|-----------------------|
| 1212.jpg(89650kb) 🏢     | 除<br>                |                  |                      |                 |                       |
| 微信截图_2018101910<br>上传文件 | 1555.jpg(1327kb) 删除  |                  | 上传文件                 |                 |                       |
| 专有技术                    | ◎ 有 ◎ 无              | 数量<br>1          | 发明专利                 | ◎有 ◎无           | 数量<br>0               |
| 微信图片_2018070610         | 4444.jpg(26260kb) 删除 |                  |                      |                 |                       |
| 上传文件                    |                      |                  | 上传文件                 |                 |                       |
|                         |                      |                  |                      |                 | 保存                    |
| ○ 信息已保存 (修改时 ,          | 只操作文件即可)             | 高新技术企业           | 情况 ≫收缩               |                 |                       |
| 高新技术企业                  | ●是 ○否                | 高成长性产业           | ●是 ○否                | 非以上的            | ●是●否                  |
| 馆图片_20180706104         | 352.jpg(34926kb) 删除  | 微信图片_20180706104 | 1352.jpg(34926kb) 删除 | 微信图片_2018070610 | )4352.jpg(34926kb) 删除 |